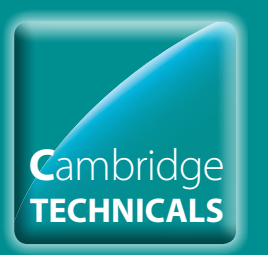

# Cambridge Technicals Entries

#### Introduction

- **Log in to Interchange**
- Uploading a spreadsheet
- Using the web-based form
- Viewing entries
- Further support

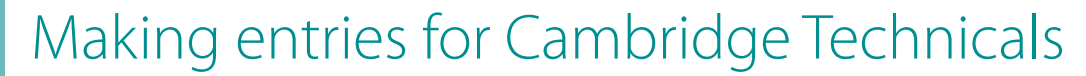

A step-by-step guide for centres

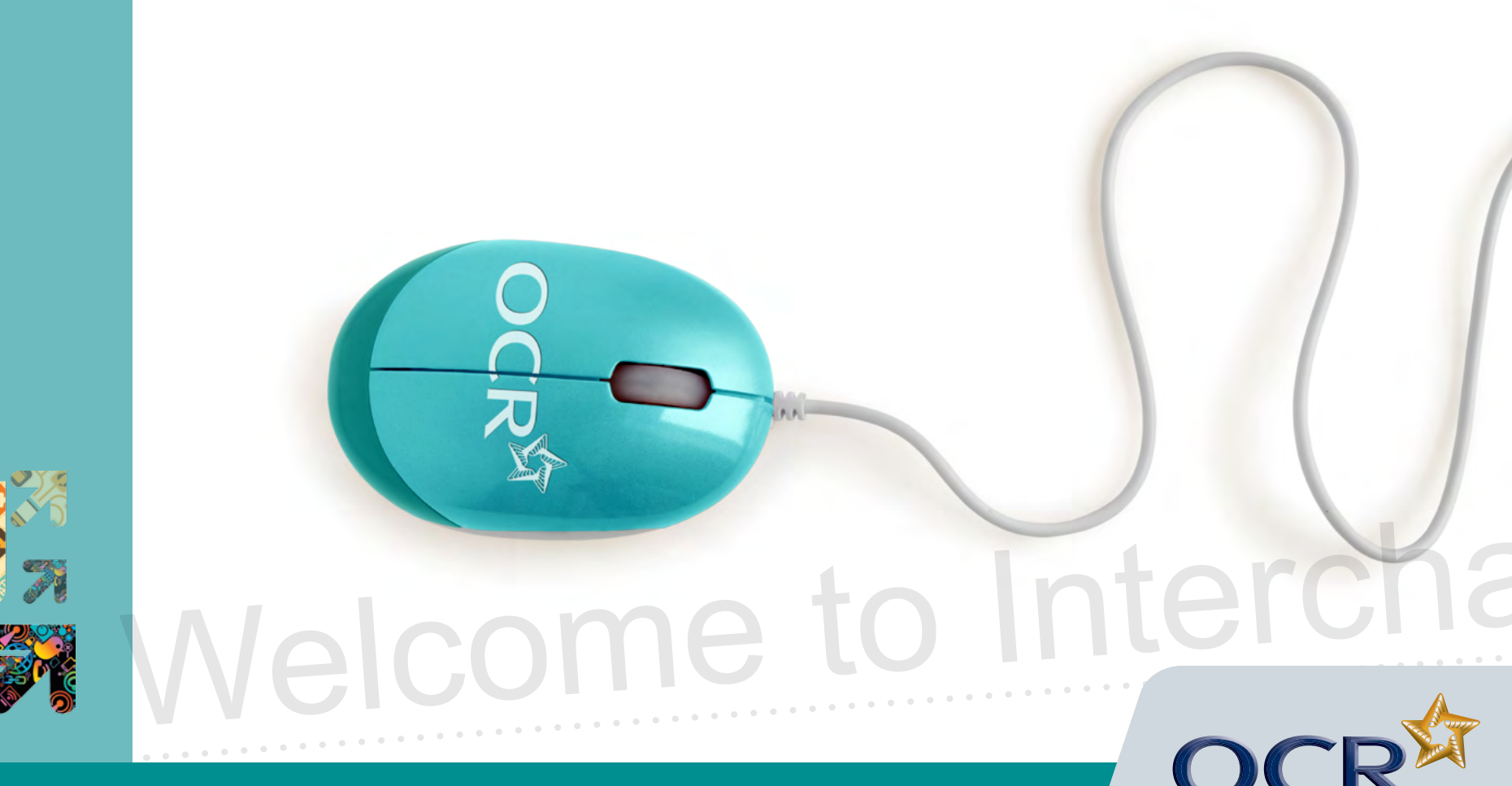

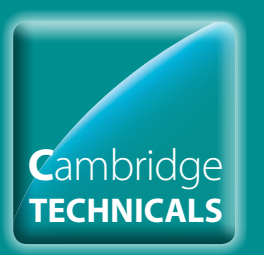

# Cambridge Technicals Entries

OC

#### Introduction

- **Log in to Interchange**
- Uploading a spreadsheet
- Using the web-based form
- **Viewing entries**
- Further support

### Introduction

This guidance demonstrates how to make entries for Cambridge Technicals via Interchange.

#### Interchange

For help getting started with Interchange, please see our quick start guide

#### Interchange quick start guide

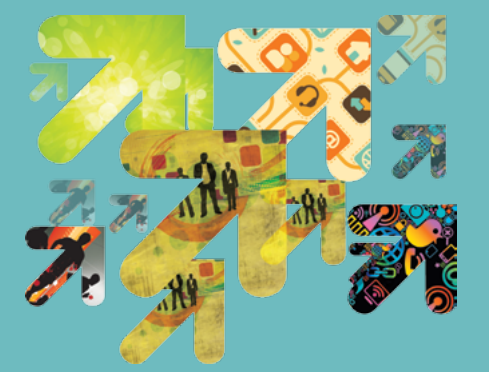

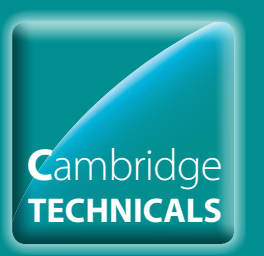

# Cambridge Technicals Entries

#### Introduction

- D Log in to Interchange
- Uploading a spreadsheet
- Using the web-based form
- 🚺 Viewing entries
- Further support

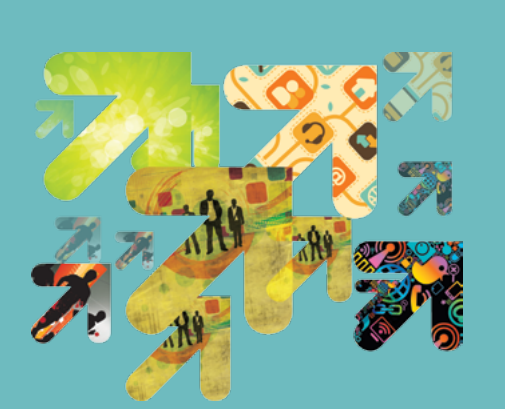

### Log into Interchange

To get started, log in to Interchange, hover over Cambridge Technicals in the left-hand menu and then click on 'Make entries'. You then have a choice you can either upload a spreadsheet or use a named web-based entry form.

#### Choose Cambridge Technicals from the left-hand menu

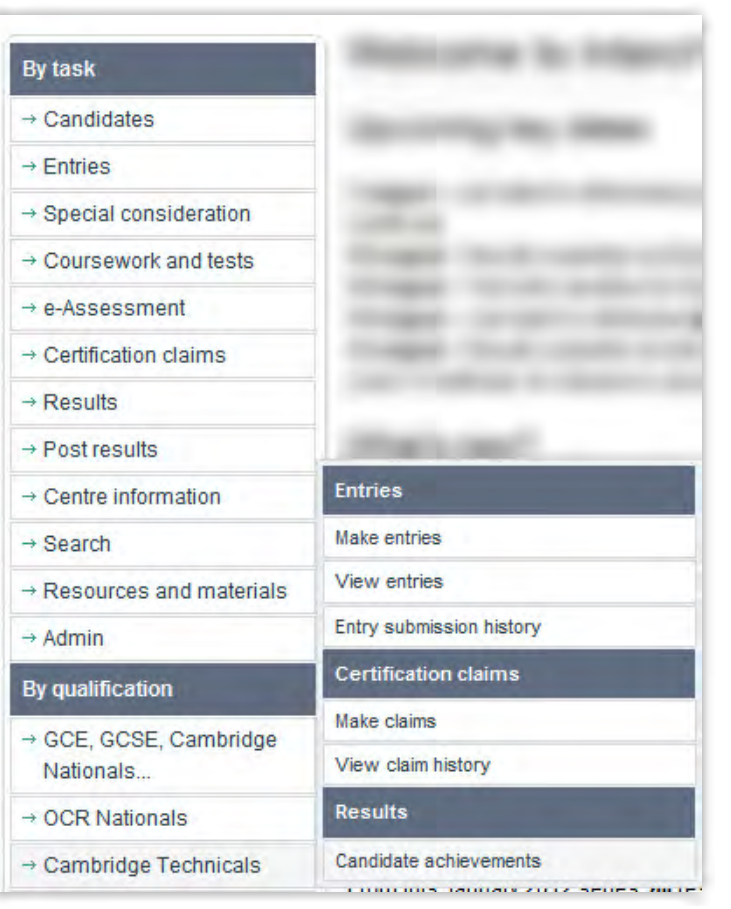

#### Choose entry method

You

| By task                             | Make entries                                                                                                    |
|-------------------------------------|----------------------------------------------------------------------------------------------------|
| - Candidates                        | GPE GPEE Entry Lavel Cartificate EEMO Cambridge Nationale Brincipal Lawring Depiert                                                                              |
| - Entries                           | and another and the analysis and community and a support of a support of a support                                                                               |
| - Special consideration             | OPD Half-rande                                                                                                    |
| -+ Coursework and tests             | UCA RELUKES                                                                                                    |
| → e-Assessment                      |                                                                                                    |
| - Certification claims              | Cambridge Lechnicals                                                                                                    |
| - Results                           | You can either upload a spreadsheet (ideal if you have large numbers of candidates) or create entries using a web-based form                                     |
| Post results                        | (useful if your candidates arready exist on interchange or you have small numbers of candidates). You will only be shown schemes for<br>which you have approval. |
| - Centre information                |                                                                                                    |
| - Search                            | Uproad Camprode Technicals entres spreadsneer                                                                                                    |
| - Resources and materials           | Use Cambridge Technicals web-based entry form                                                                                                    |
| • Admin                             |                                                                                                    |
| By qualification                    |                                                                                                    |
| → GCE, GCSE, Cambridge<br>Nationals | Functional Skills                                                                                                    |
| - OCR Nationals                     | Skills for Life (Key Skills, Basic Skills)                                                                                                    |
| - Cambridge Technicals              |                                                                                                    |

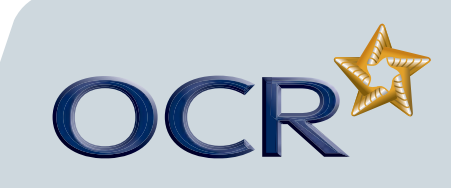

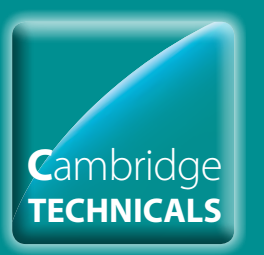

### Cambridge Technicals Entries

#### Introduction

- 🔰 Log in to Interchange
- Dploading a spreadsheet
- Using the web-based form
- Viewing entries
- Further support

### Uploading a spreadsheet

#### Download and complete the entries spreadsheet

This method is ideal if you have large numbers of candidates. Click on 'Upload Cambridge Technicals entries spreadsheet' and then download and save the spreadsheet template. Complete the spreadsheet – either manually or by importing data from your management information system.

**Note:** If you need help filling out the spreadsheet, read the instructions on how to complete it by clicking on the help link (delete this line from the spreadsheet before you submit it).

When you have completed the spreadsheet and are ready to make your entries, click on 'Browse' to find your saved spreadsheet, add an order number or reference in the box provided and then click on 'Submit entries spreadsheet'.

#### Download spreadsheet

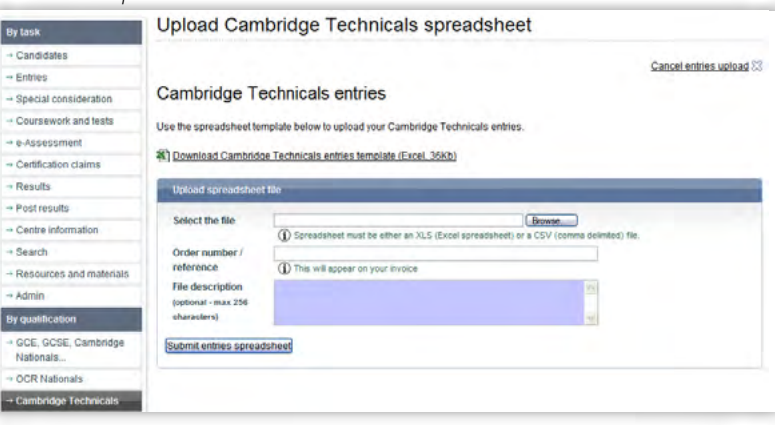

Where possible, please enter the candidate's unique candidate identifier (UCI). Also, please ensure date of birth and scheme code fields are formatted as text, as this will reduce the number of validation errors you are likely to receive.

When making full award entries, enter the main entry code, leaving the unit columns blank. If you are making unit entries, enter the main entry code plus the unit number(s) in the relevant columns.

Please see 'Click here for Help' for further guidance.

#### Complete spreadsheet

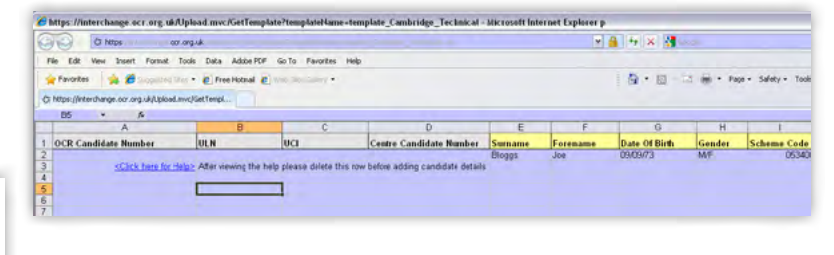

... continued

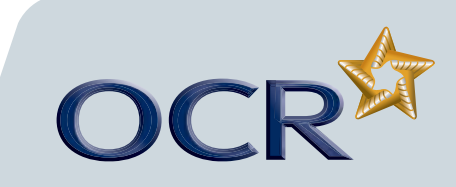

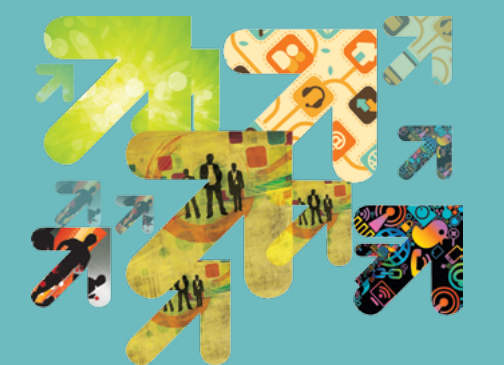

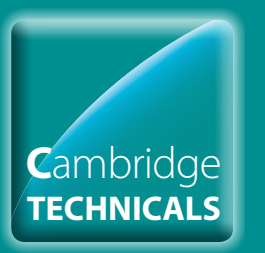

### Cambridge Technicals Entries

#### **Introduction**

- 🜔 Log in to Interchange
- Uploading a spreadsheet
- Using the web-based form
- Viewing entries
- Further support

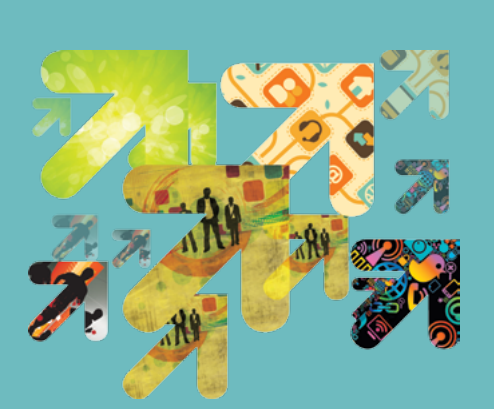

#### Spreadsheet validation

Once you've clicked 'Submit entries spreadsheet', Interchange will automatically validate the information. Any errors will show up in red. You will need to correct these before your entries can be processed. If necessary, make the amendments to your entry information and then click on 'Submit'.

You will then see a confirmation page where you can download a copy of your entries for your records.

#### Spreadsheet validation

| Spread                                      | sheet                    | validati      | on result                     | ts                  |                        |                 |        |                |              |              |              |  |
|---------------------------------------------|--------------------------|---------------|-------------------------------|---------------------|------------------------|-----------------|--------|----------------|--------------|--------------|--------------|--|
| There are in                                | valid values i           | n your spread | Isheet Please c               | orrect the data bei | low and click on the v | alidate button. |        |                |              |              |              |  |
| <ul> <li>Show :</li> <li>Just sh</li> </ul> | ill rows<br>ow rows with | errors        |                               |                     |                        |                 |        |                |              |              |              |  |
| Please note<br>dd a row<br>D Click en dre   | 1 rows have              | been selecte  | d from a total of             | 1 rows uploaded i   | in your spreadsheet.   |                 |        |                |              |              |              |  |
| OCR                                         | ULN                      | uci           | Centre<br>candidate<br>number | Sumarne             | Forename               | Date of birth   | Gender | Scheme<br>code | Unit no<br>1 | Unit no<br>2 | Unit no<br>3 |  |
| number                                      |                          |               |                               |                     |                        |                 |        |                |              |              |              |  |

#### Upload confirmation

| Entries > Spreadsheets > Upload a spreadsheet | Exit \$3 |
|-----------------------------------------------|----------|
| Upload Confirmation                           |          |
| Your file has been uploaded.                  |          |
| Download a copy of your file                  |          |
|                                               |          |

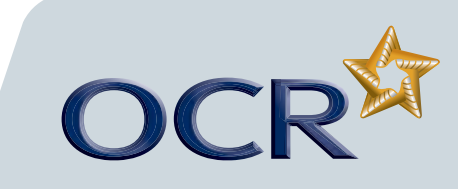

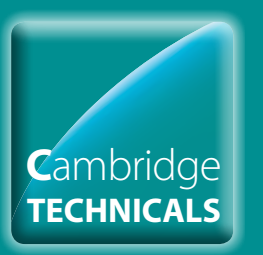

# Cambridge Technicals Entries

#### Introduction

- 🜔 Log in to Interchange
- Diploading a spreadsheet
- Using the web-based form
- Viewing entries
- Further support

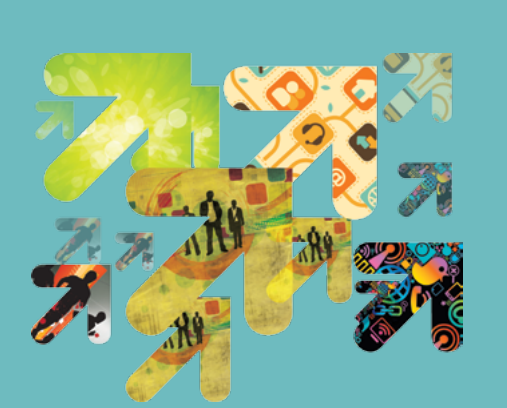

### Using the web-based form

This method is useful if your candidates already exist on Interchange or you only have a few candidates to enter.

#### Select assessment

Click on 'Use Cambridge Technicals web-based entry form'. You will be asked to select your assessment.

**Note:** You can find your assessment by searching for the assessment code, title or part title. If you leave the search box blank, all the Cambridge Technicals qualifications for which you are approved will appear in the dropdown list.

Select the qualification you require and click 'OK'.

oe Technicals - OCR Level 2 Cambridge Technical Certificate in L

#### Select assessment

|  | Make | entries | - | select | assessment |
|--|------|---------|---|--------|------------|
|--|------|---------|---|--------|------------|

Enter candidates for Cambridge Technicals 🖌 OK

Enter assessment code, title or part title

(1) e.g. 1490, 06526, Art and design 05340

lect assessment

OK Cancel

#### Select candidates

Next, you need to select your candidates. You can do this by choosing individual candidates or whole candidate groups. You should select existing candidates rather than creating new ones; however, if you cannot find a candidate, you can enter their details. When searching for existing candidates, you can restrict the search to show only candidates added during a given time period, from 'today' to 'in the last five years'.

Select the candidate by clicking in the tick box next to their details and then clicking the 'Add selected candidates' button. These candidates will then appear in the list on the right-hand side of the screen. Once you have selected all the candidates you need, click 'Next'.

**Note:** You can create bespoke candidate groups within Interchange, tailored to include candidates of your choice. To create a bespoke candidate group, log in to Interchange, hover over 'Candidates' in the left-hand menu and click on 'Candidate groups'.

#### Select candidates

Find assessment

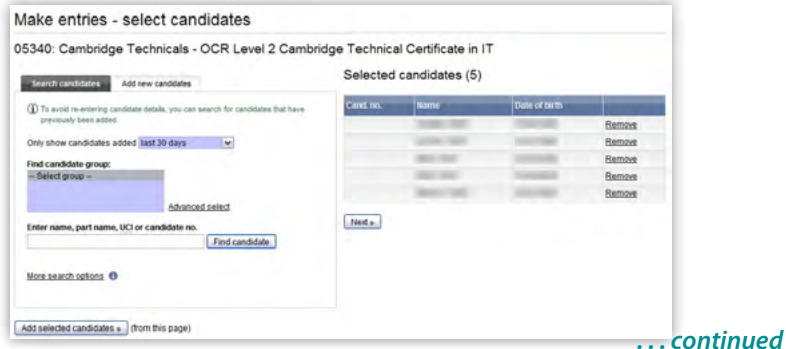

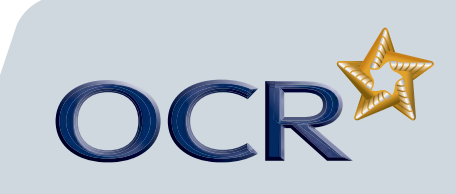

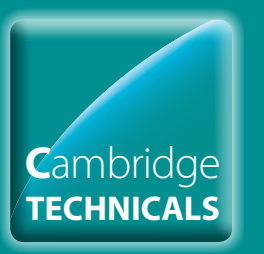

### Cambridge Technicals Entries

#### Introduction

- 🔰 Log in to Interchange
- Diploading a spreadsheet
- Substant the web-based form
- Viewing entries
- Further support

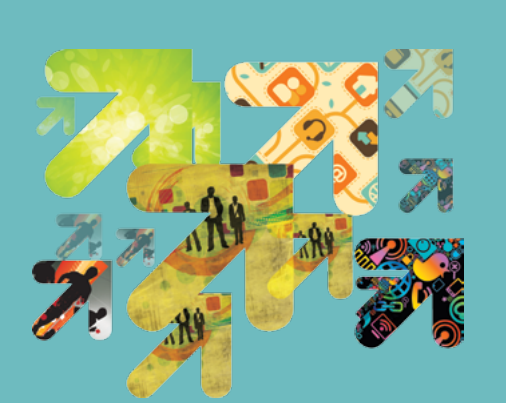

#### **Select entry options**

You will then be asked to select your entry options for each candidate. You can choose to make either a full award entry or unit entries. If you're making unit entries, you can make up to three unit entries at once.

Select the entry option you need by clicking in the relevant radio button (either 'Full award entry' or 'Unit entry'). Next, tick the boxes next to the candidates you want to enter for your chosen option and click on 'Apply to selected'. Repeat this process until you have input entry options for all candidates in the list and, once you're finished, click 'Next'.

**Note:** Candidates should be entered for a full award if they are intending to complete the whole qualification rather than just individual units. Full award entry will allow you to make top-up entries.

#### Select entry options

|                     | 7 - 1                                                                                                    |                                       |                           |        |
|---------------------|----------------------------------------------------------------------------------------------------|---------------------------------------|---------------------------|--------|
| 05340: Camb         | oridge Technicals - OCR I                                                                                                    | Level 2 Cambridge Tec                 | chnical Certificate in IT |        |
| Please specify      | entry details for these candid                                                                                                    | ates                                  |                           |        |
| Please select the t | ype of entry for these candidates                                                                                                    |                                       |                           |        |
| • Full award ent    | ny .                                                                                                    |                                       |                           |        |
| O Unit entry        | Enter up to 3 un                                                                                                    | nit numbers at a time                 |                           |        |
| Apply to selected   | ٥                                                                                                    |                                       |                           |        |
| _                   | 1                                                                                                    |                                       |                           |        |
| Cand.               | no. Name                                                                                                    | Date of birth                         | Entry details             |        |
|                     | and the second second                                                                                                    | · · · · · · · · · · · · · · · · · · · | Full award                | Remove |
|                     | 1000                                                                                                    | 10000                                 | Full award                | Remove |
|                     | 100.000                                                                                                    | 10000                                 | Full award                | Remove |
|                     | 100.007                                                                                                    | interest (                            | Not yet specified         | Remove |
|                     | and the second second sec |                                       | Not yet specified         | Remove |

#### Submit your entries

You will then see the entry summary screen. Here, you can review the details of your entries before submitting them.

**Note:** If any of these details are incorrect, you must amend them **before** you submit. If you want to go back and amend the entry details, click on the relevant link on the right-hand side of the screen ('Change entry options', 'Add more candidates' or 'Exit and cancel entry') or, if you simply want to remove a candidate from the entry, click 'Remove' next to their name.

You can enter an order number/reference here if you wish. The order number will be quoted on your centre's invoice.

Once you've checked the details, added an order number (if necessary) and you're happy that everything is correct, click on 'Submit entries' to submit your Cambridge Technicals entries.

You will then see a confirmation page where you can download a copy of your entries for your records.

... continued

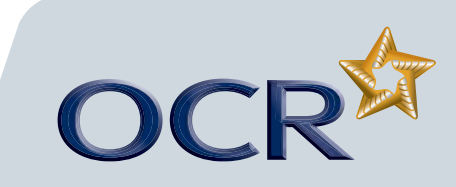

Next »

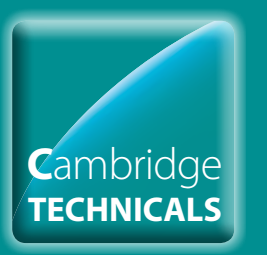

# Cambridge Technicals Entries

#### Introduction

- **Log in to Interchange**
- Uploading a spreadsheet
- Dsing the web-based form
- **Viewing entries**
- Further support

#### Submit your entries

| Select assessment > Select candidates > Entry options > Entry summary > Entry confirmation | Change entry options D | Add more candidates 💠 | Exit and cancel entry 🔅 |
|--------------------------------------------------------------------------------------------|------------------------|-----------------------|-------------------------|
| Make entries - entry summary                                                               |                        |                       |                         |
| 0E240: Combridge Technicale OCB Lovel 2 Combridge Tech                                     | nical Cartificato i    | T                     |                         |

05340: Cambridge Technicals - OCR Level 2 Cambridge Technical Certificate in IT Candidates entries (5)

.

| Please | review | and | SUDENI | 1016 | entries | 10 00 | eng |
|--------|--------|-----|--------|------|---------|-------|-----|
|        |        |     |        |      |         |       |     |
|        |        |     |        |      |         |       |     |

| and the    |  | 1000 | Full award | Remove |
|------------|--|------|------------|--------|
| 1000       |  |      | Full award | Remove |
| 100.000    |  |      | Full award | Remove |
| 100.000    |  |      | Unit 1     | Remove |
| March 1997 |  | 1000 | Unit 1     | Remove |

#### Entry confirmation

|                                             | t > Select candidates > Entry option                       | is > Entry summary > Entr | y confirmatio | n                      | Return to homepage                                                |
|---------------------------------------------|------------------------------------------------------------|---------------------------|---------------|------------------------|-------------------------------------------------------------------|
| Make enti                                   | ies - entry confirm                                        | nation                    |               |                        |                                                                   |
| Make new entr                               | ies .                                                      |                           |               |                        |                                                                   |
| Make new Ca                                 | mbridge Technicals 🐱 entries                               | for the same candidates   | w Go          |                        |                                                                   |
| )5340: Cam                                  | bridge Technicals - OC                                     | CR Level 2 Camb           | oridge Te     | chnical Certificate in | IT                                                                |
| You have succes                             | ssfully submitted the following ent                        | ries                      |               |                        |                                                                   |
| You have succes<br>Candidates e<br>Cand No. | ashully submitted the following ent<br>ntries (5)<br>tisme | ries                      | ULN           | Date of brits          | Entry details                                                     |
| You have succes<br>Candidates e<br>Cand No. | estully submitted the following ent<br>ntries (5)<br>Manue | vies<br>UCI               | ULN           | Date of brith          | Entry details<br>Full avaid                                       |
| You have succes<br>Candidates e<br>Cand No. | ssfully submitted the following ent<br>ntries (5)<br>tiame | ries<br>OCI               | <u>un</u>     | Date of birth          | Entry details<br>Full avaid<br>Full avaid                         |
| You have succes<br>Candidates e<br>Cond Mo. | sshilly submitted the following ent<br>ntries (5)<br>Name  | uca                       | 01.8          | Date of brith          | Entry details<br>Full award<br>Full award<br>Full award           |
| You have success                            | sofully submitted the following ent<br>ntries (5)<br>Hisme | uc:                       | 01.0          | Date of birth          | Entry details<br>Full award<br>Full award<br>Full award<br>Unit 1 |

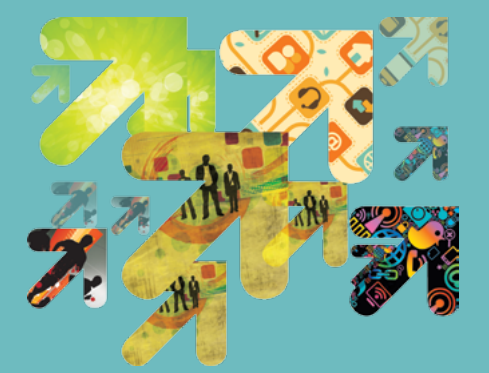

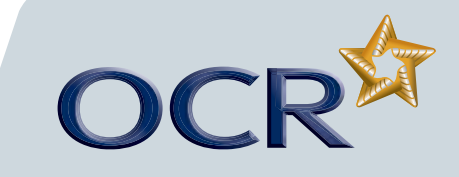

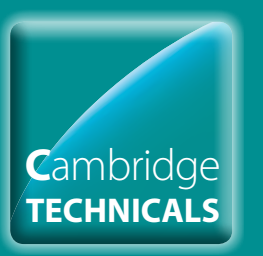

# Cambridge Technicals Entries

#### **Introduction**

- D Log in to Interchange
- Uploading a spreadsheet
- Using the web-based form
- Viewing entries
- Further support

### Viewing entries

You can view all entry information within Interchange. To access this area, hover over 'Entries' in the left-hand menu and then click on 'Entry submission history'. Click on the Cambridge Technicals heading and then 'View Cambridge Technicals entry submission history'.

**Note:** It is possible to view entry information for a specific candidate group.

#### Entry submission history

| By task                             | Entry submission history                                                                                                   |
|-------------------------------------|----------------------------------------------------------------------------------------------------|
| - Candidates                        |                                                                                                    |
| + Entries                           | Online Submissions Uploaded spreadsheets                                                                                   |
| + Special consideration             | GCE, GCSE, Entry Level Certificate, FSMQ, Cambridge Nationals, Principal Learning, Project                                 |
| - Coursework and tests              |                                                                                                    |
| + e-Assessment                      | OCP Battonals                                                                                                    |
| + Certification claims              | a de las antes                                                                                                    |
| + Results                           | Cambridan Tachalcale                                                                                                    |
| + Post results                      | Canaditage Inclasses                                                                                                    |
| Centre information                  | To view what entries have been created using the web-based entry form, by whom and when, please click on the link below. T |
| + Search                            | nen marener spreadunieus nare open upoaded, aux or are oppoaded spreadunets ab above.                                      |
| + Resources and materials           | View Cambridge Technicals entry submission history                                                                         |
| → Admin                             |                                                                                                    |
| By qualification                    |                                                                                                    |
| + GCE, GCSE, Cambridge<br>Nationals | Functional Skills                                                                                                    |
| + OCR Nationals                     | Skills for Life (Key Shills, Basic Skills)                                                                                 |
| Cambridge Technicals                |                                                                                                    |

#### Entry submission history (search results)

| By task                             | View entry submissions                                             |                         |                |         |          |           |
|-------------------------------------|--------------------------------------------------------------------|-------------------------|----------------|---------|----------|-----------|
| - Candidates                        | Named Cambridge Technicals                                         |                         |                |         |          |           |
| - Entries                           | Named Cambridge Technicals                                         |                         |                |         |          |           |
| - Special consideration             | Filter results                                                     | _                       |                |         | _        | _         |
| - Coursework and tests              | Destates                                                           |                         |                |         | -        |           |
| - e-Assessment                      | Code Or                                                            | der no.                 | -              |         |          |           |
| - Certification claims              | Date submitted                                                     | ibmitted by             |                | Y       |          |           |
| - Results                           | Viocessed O Yes O No O Don't mind                                  |                         |                |         |          |           |
| - Post results                      | Go                                                                 |                         |                |         |          |           |
| - Centre information                |                                                                    |                         |                |         |          |           |
| - Search                            | Showing 1.15 of 109                                                | 678 Novt                |                |         |          | Show all  |
| - Resources and materials           |                                                                    | TOTO NEAL               | -              | -       | -        | anow an   |
| - Admin                             | Submitted Code Title                                               | Qualification           | Order no.      | Entries | Processe | d Actions |
| By qualification                    | 10/08/2012 05340 OCR Level 2 Cambridge Technical Certificate in IT | Cambridge<br>Technicals | Entry<br>05340 | 5       | No       | View      |
| → GCE, GCSE, Cambridge<br>Nationals | 09/08/2012 05340 OCR Level 2 Cambridge Technical Certificate in IT | Cambridge<br>Technicals | Entry<br>05340 | 5       | No       | View      |
| - OCR Nationals                     | 31/07/2012 05340 OCR Level 2 Cambridge Technical Certificate in IT | Cambridge               | TestN          | 1       | Yes      | View      |
| - Cambridge Technicale              |                                                                    | Technicals              |                |         |          |           |

| By task                 | Entry sul           | omission                                                                                                    |                                    |     |               |                                 |        |
|-------------------------|---------------------|----------------------------------------------------------------------------------------------------|------------------------------------|-----|---------------|---------------------------------|--------|
| - Candidates            | Submission          | Lotalle.                                                                                                    |                                    |     |               |                                 |        |
| + Entries               | Jucilisatori        | in the second second second second second second second second second second second second second second second                                                                                                    |                                    |     |               |                                 |        |
| Special consideration   | Submitted           | 10-August-20                                                                                                    | 012 at 14:39                       |     | Submitted by  | 1                               |        |
| - Coursework and tests  | Processed           | No                                                                                                    |                                    |     | Order no.     | Entry 05340                     |        |
| + e-Assessment          |                     |                                                                                                    |                                    |     |               |                                 |        |
| + Certification claims  | Assessment          | details                                                                                                    | _                                  |     |               |                                 | _      |
| + Results               |                     |                                                                                                    |                                    |     |               |                                 |        |
| + Post results          | Code                | 05340                                                                                                    |                                    |     | Title         | Combridge Technical Certificate | TIN    |
| Centre information      |                     |                                                                                                    | Qualification Cambridge Technicals |     |               |                                 | s      |
| · Search                |                     |                                                                                                    |                                    |     |               |                                 |        |
| Resources and materials |                     | a ser a ser a ser a ser a ser a ser a ser a ser a ser a ser a ser a ser a ser a ser a ser a ser a ser a ser a s                                                                                                    |                                    |     |               |                                 |        |
| + Admin                 | Entries for thi     | s assessment (5)                                                                                                    |                                    |     |               |                                 |        |
| ly qualification        | Cand. no.           | Name                                                                                                    | UCI                                | ULN | Date of birth | Option                          | Action |
| GCE, GCSE, Cambridge    | 13530481            | 100.000                                                                                                    | -                                  |     | -             | Full entry                      | View   |
| Nationals               | 13530455            | -                                                                                                    |                                    |     |               | Full entry                      | View   |
| + OCR Nationals         | 13530509            | 1000                                                                                                    |                                    |     |               | Full entry                      | View   |
| Cambridge Technicals    | 13530515            | -                                                                                                    |                                    |     |               | Single unit entry : 1           | View   |
| OCF                     | 13530456            | (and the second second |                                    |     |               | Single unit entry : 1           | View   |
| • Functional Skills     | Return to entry lis |                                                                                                    |                                    |     |               |                                 |        |

... continued

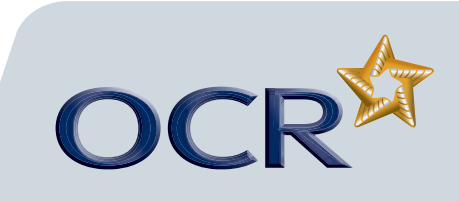

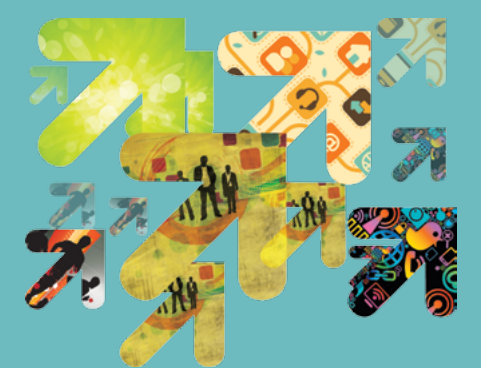

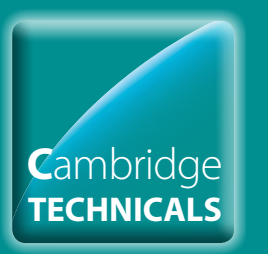

# Cambridge Technicals Entries

#### **Introduction**

- **Log in to Interchange**
- Diploading a spreadsheet
- Using the web-based form
- **Viewing entries**
- Further support

If you've submitted your entries using the spreadsheet, an 'entry status' will be visible for each entry. The status will indicate whether you need to take any action to help us process your entries successfully.

Descriptions of each of the status messages (including any action required) are given in the table below:

| Status                 | Description                                                                         | Action required?                                                  |
|------------------------|-------------------------------------------------------------------------------------|-------------------------------------------------------------------|
| Duplicate file         | The spreadsheet could not be processed as it contains duplicate entries             | Please call the OCR Customer Contact Centre to resolve this issue |
| Empty file             | The spreadsheet does not contain any details                                        | Please check and upload the spreadsheet again                     |
| OCR handling this      | We are currently resolving the outstanding issues with the spreadsheet              | None required                                                     |
| Processing complete    | The spreadsheet has been successfully uploaded and processed                        | None required                                                     |
| Processing in progress | We are currently resolving any issues with the spreadsheet                          | None required                                                     |
| Read and recognised    | The spreadsheet has been successfully uploaded and is currently being processed     | None required                                                     |
| Read and rejected      | The spreadsheet is incorrectly formatted or there was a problem processing the file | Please call the OCR Customer Contact Centre to resolve this issue |
| Upload failed          | The spreadsheet could not be uploaded                                               | Please check and upload the spreadsheet again                     |

... continued

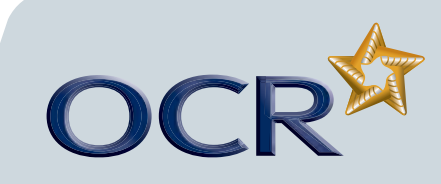

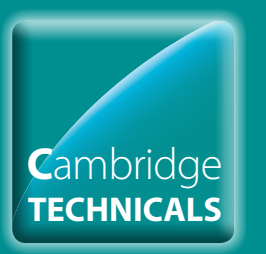

### Cambridge Technicals Entries

#### Introduction

- 🔰 Log in to Interchange
- Uploading a spreadsheet
- Sing the web-based form
- Viewing entries
- Further support

#### Making a top-up entry (moving up)

Candidates can 'top up' from one qualification to the next, eg from a Certificate to an Extended Certificate. Topping up allows candidates to complete only the additional units required to complete the next qualification in the suite. Provided that you have made a full award entry previously (**it is not possible to top up unit entries**), you simply make an entry using the appropriate top-up entry code.

A full list of entry codes and fees are provided on the OCR website <u>www.ocr.org.uk</u>

#### Making a moving down entry

Where a candidate is entered for a qualification, but is unable to complete all the units required for that qualification, the candidate can move down to a smaller qualification, provided they have achieved the right number and combinations of units for the smaller qualification (**it is not possible to do this with unit entries**), you simply make an entry using the appropriate moving down entry code.

A full list of entry codes and fees are provided on the OCR website <u>www.ocr.org.uk</u>

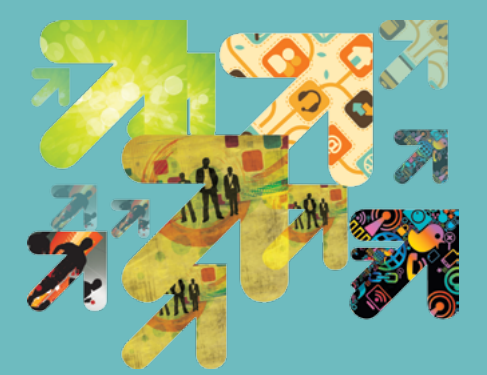

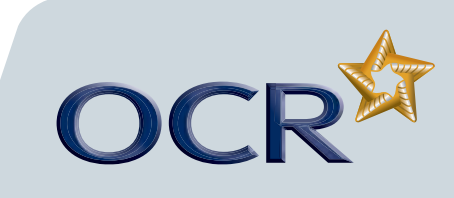

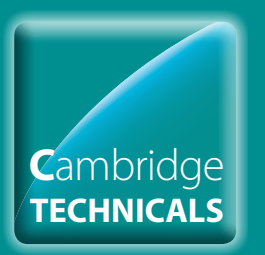

# Cambridge Technicals Entries

OC

#### Introduction

- **Log in to Interchange**
- Uploading a spreadsheet
- Using the web-based form
- **Viewing entries**
- Further support

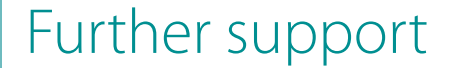

OCR Customer Contact Centre 02476 851509 vocational.qualifications@ocr.org.uk

Please quote your centre number, entry code and claim number in all communications.

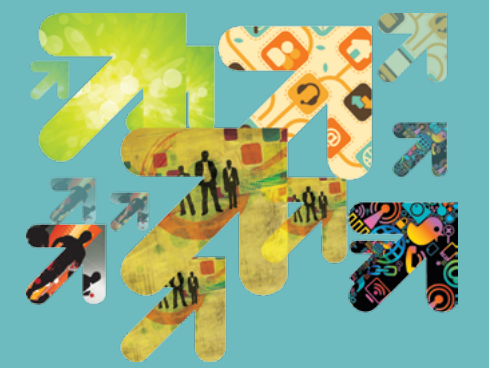